## **Rapport annuel**

#### 1. Accéder aux rapports annuels en ligne

- A. Cliquez sur *Rapport annuel* dans le panneau de navigation sur le côté gauche de l'écran. Le menu s'ouvrira et une sélection pour le cycle de rapports annuels apparaîtra.
- B. Cliquez sur Cycle de rapports annuels.

#### 2. Sélectionnez le cycle de rapport

Cliquez sur la liste déroulante du cycle de rapport pour afficher le cycle de rapport que vous souhaitez afficher ou modifier.

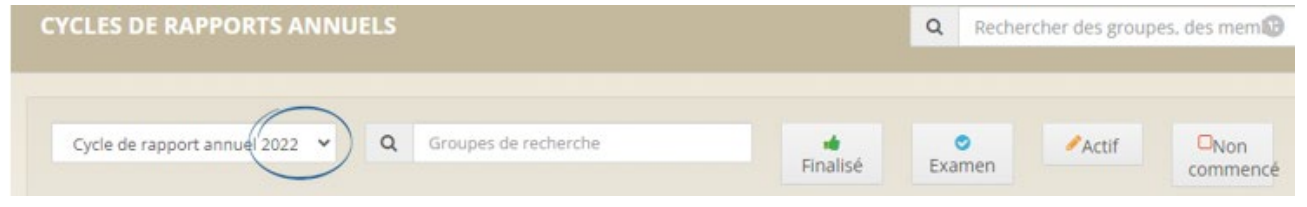

#### 3. Trouver une conférence ou un conseil

Entrez un mot clé du nom de la conférence ou du conseil, des choix apparaîtront, cliquez sur le nom que vous désirez.

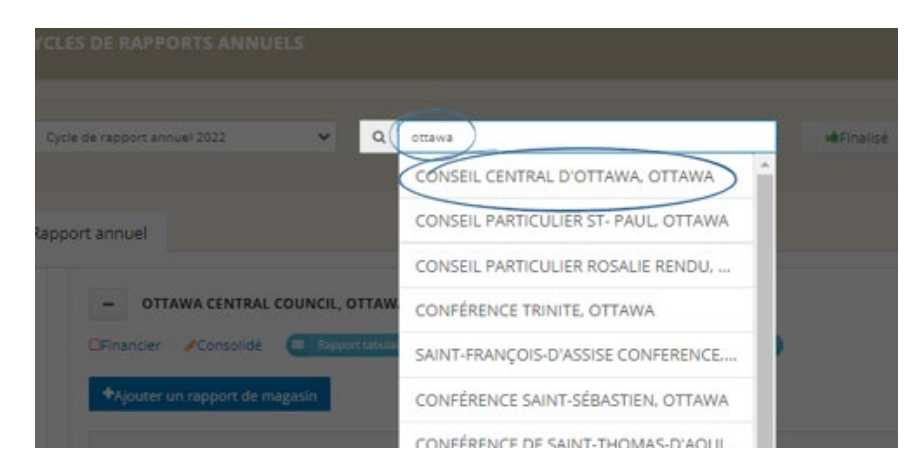

#### 4. Entrez les données dans les rapports

Pour ouvrir le rapport, cliquez sur le lien *Financier* ou *Statistique* sous le nom de la conférence ou du conseil.

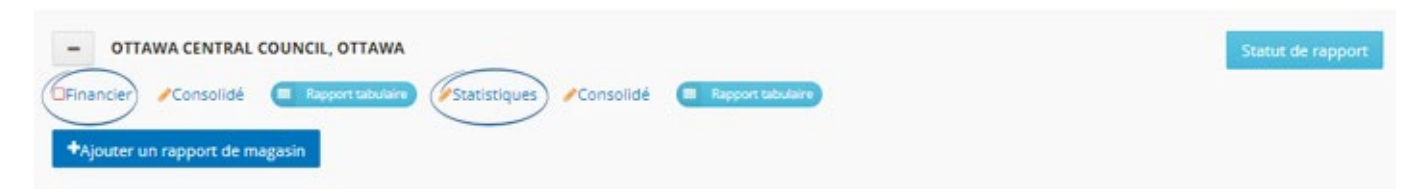

| 4 | Tableau de bord            |  |
|---|----------------------------|--|
| * | Annuaire                   |  |
|   | Rapports >                 |  |
|   | Rapport annuel             |  |
| ¢ | Cycles de rapports annuels |  |

### Les lignes du rapport financier

2001

Cliquez sur 🗊 pour obtenir des informations supplémentaires sur la ligne.

|                                               |         | _ |
|-----------------------------------------------|---------|---|
| 🚺 Dons et legs (avec reçu) [ARC:4500 / QC:12] | \$<br>0 |   |

- 2001 est le numéro de ligne de référence pour la SSVP Conseil National
- **ARC :4500** peut être utilisé pour remplir le formulaire T3010 de l'Agence du revenu du Canada. Toute référence à l'annexe 6 concerne le formulaire T3010.
- **QC :12** pour les conférences et conseils au Québec seulement, les chiffres peuvent être utilisés pour remplir le formulaire TP.985 de Revenu Québec.

# Une fois la saisie des données terminée, assurez-vous que les lignes 2049 Total du passif et 2036 Total de l'actif correspondent.

| Actifs, passifs et soldes des fonds |                                                                                                    |           |  |
|-------------------------------------|----------------------------------------------------------------------------------------------------|-----------|--|
| 2049                                | Total des passifs + Total des soldes des fonds (additionnez les lignes 2042 et 2048)<br>La ligne 2049 et la ligne 2036 devraient être le même montant | \$ 0<br>= |  |
| 2036                                | Total des actifs                                                                                                    | \$ 0      |  |

#### 5. Enregistrez le rapport

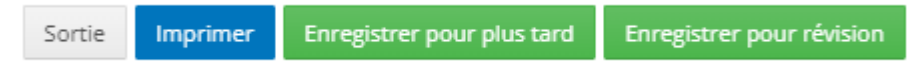

Avant de fermer le rapport, enregistrez le rapport en cliquant soit sur *Enregistrer pour plus tard*, soit sur *Enregistrer pour révision*.

*Enregistrer pour plus tard*: enregistrera les informations saisies et l'icône *indiquera que le rapport peut être modifié jusqu'à ce qu'il soit finalisé.* 

**Enregistrer pour examen** : enregistrera toutes les informations saisies et l'icône indiquera que le rapport est terminé et prêt à être vérifié par le conseil supérieur. Le rapport sera verrouillé, il ne sera pas possible d'y apporter des modifications. Le conseil supérieur suivant peut déverrouiller le rapport.